## サービス統合型ルータ1000シリーズへのSnort IPSの導入

## 内容

| <u>概要</u>          |
|--------------------|
| <u>前提条件</u>        |
| <u>要件</u>          |
| <u>使用するコンポーネント</u> |
| <u>背景説明</u>        |
| <u>ネットワーク図</u>     |
| <u>設定</u>          |
| <u>確認</u>          |
| <u>トラブルシューティング</u> |
| 関連情報               |

## 概要

このドキュメントでは、Ciscoサービス統合型ルータ(ISR)1000シリーズにSnort IPS機能を導入す る方法について説明します。

## 前提条件

#### 要件

次の項目に関する知識があることが推奨されます。

- ・シスコサービス統合型ルータ1kシリーズ
- •基本的なXE-IOSコマンド
- 基本的なSnortの知識

#### 使用するコンポーネント

このドキュメントの情報は、次のソフトウェアとハードウェアのバージョンに基づいています。

- •17.03.03リリースを実行しているC1111X-8P
- •17.3.3リリース用UTDエンジンTAR
- ISR1kではセキュリティK9ライセンスが必要
- •1年または3年のシグニチャサブスクリプションが必要です
- XE 17.2.1r以降
- •8 GB DRAMのみをサポートするISRハードウェアモデル

このドキュメントの情報は、特定のラボ環境にあるデバイスに基づいて作成されました。このド キュメントで使用するすべてのデバイスは、初期(デフォルト)設定の状態から起動しています 。本稼働中のネットワークでは、各コマンドによって起こる可能性がある影響を十分確認してく

#### 背景説明

Snort IPS機能は、Cisco 4000シリーズサービス統合型ルータ(ISR)、Cisco 1000シリーズサービス統合型ルータ(111X、11などのX PID)上のブランチオフィスで、侵入防御システム(IPS)また は侵入検知システム(IDS)を実現します8 GB DRAMのみをサポートする21X、1161Xなど)および Cisco Cloud Services Router 1000vシリーズこの機能は、Snortエンジンを使用してIPSおよび IDS機能を提供します。

Snortは、リアルタイムトラフィック分析を実行し、IPネットワークで脅威が検出されたときにア ラートを生成するオープンソースネットワークIPSです。また、プロトコル分析、コンテンツ検 索またはマッチングを実行し、バッファオーバーフロー、ステルスポートスキャンなど、さまざ まな攻撃やプローブを検出することもできます。Snort IPS機能は、IPSまたはIDS機能を提供する ネットワーク侵入検知および防御モデルで動作します。ネットワーク侵入検知および防御モード では、Snortは次のアクションを実行します

- ネットワークトラフィックを監視し、定義されたルールセットに対して分析する
- ・実行された攻撃の分類
- ・一致したルールに対するアクションの呼び出し

要件に基づいて、SnortはIPSモードまたはIDSモードで有効にできます。IDSモードでは、 Snortはトラフィックを検査してアラートを報告しますが、攻撃を防止するアクションは実行しま せん。IPSモードでは、侵入検知に加えて、攻撃を防止するためのアクションが実行されます。 Snort IPSはトラフィックを監視し、外部ログサーバまたはIOS Syslogにイベントを報告します。 IOS Syslogへのロギングを有効にすると、ログメッセージの量が増えるため、パフォーマンスに 影響が出る可能性があります。Snortログをサポートする外部のサードパーティ製モニタリングツ ールは、ログの収集と分析に使用できます。

Ciscoサービス統合型ルータ(ISR)にSnort IPSを設定する主な方法は、VMAN方式とIOx方式の2つ です。VMANメソッドはutd.ovaファイルを使用し、IOxはutd.tarファイルを使用します。IOxは、 Ciscoサービス統合型ルータ(ISR)1kシリーズでのSnort IPS導入に適した適切な方法です。

Snort IPSは、XE 17.2.1r以降を搭載したシスコサービス統合型ルータ(ISR)1kシリーズに導入できます。

### ネットワーク図

# Container eth1 eth3 eth2 VPG0 VPG1 G0/0/0 G0/0/1 ISR 1K

設定

ステップ1:ポートグループの設定

Router#config-transaction Router(config)# interface VirtualPortGroup0 Router(config-if)# description Management Interface Router(config-if)# ip address 192.168.1.1 255.255.255.252 Router(config-if)# no shutdown Router(config-if)# exit Router(config)# interface VirtualPortGroup1 Router(config-if)# description Data Interface Router(config-if)# ip address 192.0.2.1 255.255.252 Router(config-if)# no shutdown Router(config-if)# no shutdown Router(config-if)# exit **ステップ2:仮想サービスのアクティブ化、設定、変更のコミット** 

Router(config)# iox
Router(config)# app-hosting appid utd
Router(config-app-hosting)# app-vnic gateway0 virtualportgroup 0 guest-interface 0
Router(config-app-hosting-gateway)# guest-ipaddress 192.168.1.2 netmask 255.255.255.252
Router(config-app-hosting-gateway)# exit

Router(config-app-hosting)# app-vnic gateway0 virtualportgroup 1 guest-interface 1 Router(config-app-hosting-gateway)# guest-ipaddress 192.0.2.2 netmask 255.255.255.252 Router(config-app-hosting-gateway)# exit

Router(config-app-hosting)# app-resource package-profile low Router(config-app-hosting)# start Router(config-app-hosting)# exit Router(config)# exit Uncommitted changes found, commit them? [yes/no/CANCEL] yes

#### ステップ3:仮想サービスの設定

Router#app-hosting install appid utd package bootflash:secapputd.17.03.03.1.0.13\_SV2.9.16.1\_XE17.3.aarch64.tar

#### *ステップ4:*UTD(サービスプレーン)の設定

Router(config)# utd engine standard Router(config-utd-eng-std)# logging host 10.12.5.100 Router(config-utd-eng-std)# logging syslog Router(config-utd-eng-std)# threat-inspection Router(config-utd-engstd-insp)# threat protection [protection, detection] Router(config-utd-engstd-insp)# policy security [security, balanced, connectivity] Router(config-utd-engstd-insp)# logging level warning [warning, alert, crit, debug, emerg, err, info, notice]

Router(config-utd-engstd-insp)# signature update server cisco username **cisco** password **cisco** Router(config-utd-engstd-insp)# signature update occur-at daily 0 0

#### **注:**注:**脅威の保護**によりSnort as IPSが、脅威の検出によ*り*Snort as IDSが有効になりま す。

#### ステップ5:UTD (データプレーン)の設定

Router(config)# utd
Router(config-utd)# all-interfaces
Router(config-utd)# engine standard
Router(config-engine)# fail close

#### 注:fail openはデフォルト設定です。

## 確認

#### ポートグループのIPアドレスとインターフェイスの状態の確認

Router#show ip int brief | i VirtualPortGroup Interface IP-Address OK? Method Status Protocol VirtualPortGroup0 192.168.1.1 YES other up up VirtualPortGroup1 192.0.2.1 YES other up up デートグリーフ<sup>®</sup>E小会の広意

#### ポートグループ設定の確認

interface VirtualPortGroup0
description Management interface
ip address 192.168.1.1 255.255.255.252
no mop enabled

no mop sysid
!
interface VirtualPortGroup1
description Data interface
ip address 192.0.2.1 255.255.252
no mop enabled
no mop sysid
!

#### 仮想サービス設定の確認

Router#show running-config | b app-hosting app-hosting appid utd app-vnic gateway0 virtualportgroup 0 guest-interface 0 guest-ipaddress 192.168.1.2 netmask 255.255.255.252 app-vnic gateway1 virtualportgroup 1 guest-interface 1 guest-ipaddress 192.0.2.2 netmask 255.255.255.252 app-resource package-profile low start

#### **注:***start*コマンドが存在すること*を確認し*てください。存在しない場合は、アクティブ化が 成功し、起動しません。

仮想サービスアクティベーションを確認します。

Router#show running-config | i iox

注:ioxが仮想サービスをアクティブにします。

UTD設定(サービスプレーンおよびデータプレーン)の確認

Router#show running-config | b utd utd engine standard logging host 10.12.5.55 logging syslog threat-inspection threat protection policy security signature update server cisco username cisco password BYaO\HCd\XYQXVRRfaabbDUGae] signature update occur-at daily 0 0 logging level warning utd all-interfaces engine standard fail close

アプリケーションホスティング状態の確認

Router#show app-hosting list App id State

-----

utd RUNNING

アプリケーションホスティングの状態を詳細で確認します

\*May 29 16:05:48.129: VIRTUAL-SERVICE: Received status request message \*May 29 16:05:48.129: VIRTUAL-SERVICE: Received status request message for virtual service (utd) \*May 29 16:05:48.129: VIRTUAL-SERVICE [utd]: cs send request: Sending CSReq type 4 (1), transid=12 \*May 29 16:05:48.129: VIRTUAL-SERVICE [utd]: cs send request: Sending CSReq type 5 (3), transid=13 \*May 29 16:05:48.129: VIRTUAL-SERVICE [utd]: cs send request: Sending CSReg type 5 (4), transid=14 \*May 29 16:05:48.129: VIRTUAL-SERVICE: Delivered Virt-manager request message to virtual service 'utd' \*May 29 16:05:48.184: VIRTUAL-SERVICE [utd]: cs callback string info result: containerID=1, tansid=12, type=4 \*May 29 16:05:48.184: VIRTUAL-SERVICE [utd]: cs response callback for 1, error=0 \*May 29 16:05:48.188: VIRTUAL-SERVICE: cs callback addr info result, TxID 13 \*May 29 16:05:48.188: VIRTUAL-SERVICE: convert\_csnet\_to\_ipaddrlist: count 2 \*May 29 16:05:48.188: VIRTUAL-SERVICE: csnet\_to\_ipaddrlist: Num intf 2 \*May 29 16:05:48.188: VIRTUAL-SERVICE [utd]: Calling callback \*May 29 16:05:48.188: VIRTUAL-SERVICE [utd]: cs response callback for 3, error=0 \*May 29 16:05:48.193: VIRTUAL-SERVICE: cs callback addr info result, TxID 14 \*May 29 16:05:48.193: VIRTUAL-SERVICE: convert csnet to rtlist: route count: 2 \*May 29 16:05:48.194: VIRTUAL-SERVICE [utd]: Calling callbackApp id : utd Owner : ioxm State : RUNNING Application Type : LXC Name : UTD-Snort-Feature Version : 1.0.13\_SV2.9.16.1\_XE17.3 Description : Unified Threat Defense Path : /bootflash/secapp-utd.17.03.03.1.0.13\_SV2.9.16.1\_XE17.3.aarch64.tar URL Path : Activated profile name : low Resource reservation Memory : 1024 MB Disk : 711 MB CPU : 33 units VCPU : 0 Attached devices Type Name Alias \_\_\_\_\_ Disk /tmp/xml/UtdIpsAlert-IOX \*May 29 16:05:48.194: VIRTUAL-SERVICE [utd]: cs response callback for 4, error=0 \*May 29 16:05:48.194: VIRTUAL-SERVICE [utd]: Process status response message for virtual service id (1) \*May 29 16:05:48.195: VIRTUAL-INSTANCE: Message sent for STATUS TDL response: Virtual service name: u Disk /tmp/xml/UtdUrlf-IOX Disk /tmp/xml/UtdTls-IOX Disk /tmp/xml/UtdAmp-IOX Watchdog watchdog-238.0 Disk /opt/var/core Disk /tmp/HTX-IOX Disk /opt/var NIC ieobc\_1 ieobc Disk \_rootfs NIC dp\_1\_1 net3 NIC dp\_1\_0 net2 Serial/Trace serial3

Network interfaces \_\_\_\_\_ eth0: MAC address : 54:e:0:b:c:2 Network name : ieobc\_1 eth2: MAC address : 78:c:f0:fc:88:6e Network name : dp\_1\_0 eth1: MAC address : 78:c:f0:fc:88:6f IPv4 address : 192.0.2.2 Network name : dp\_1\_1 \_\_\_\_\_ Process Status Uptime # of restarts \_\_\_\_\_ climgr UP 0Y 1W 3D 1:14:35 2 logger UP 0Y 1W 3D 1: 1:46 0 snort\_1 UP 0Y 1W 3D 1: 1:46 0 Network stats: eth0: RX packets:2352031, TX packets:2337575 eth1: RX packets:201, TX packets:236 DNS server: nameserver 208.67.222.222 nameserver 208.67.220.220 Coredump file(s): lost+found Interface: eth2 ip address: 192.0.2.2/30 Interface: eth1 ip address: 192.168.1.2/30 Address/Mask Next Hop Intf. \_\_\_\_\_ \_\_\_\_\_

0.0.0.0/0 192.0.2.1 eth2 0.0.0.0/0 192.168.1.1 eth1

トラブルシューティング

1.シスコサービス統合型ルータ(ISR)がXE 17.2.1r以上を実行していることを確認する

2.セキュリティK9でシスコサービス統合型ルータ(ISR)のライセンスを確実に取得する

3. ISRハードウェアモデルが8 GB DRAMのみをサポートしていることを確認します

4. IOS XEソフトウェアとUTD Snort IPS Engineソフトウェア(.tarファイル)のUTDファイルが IOS XEソフトウェアと一致する必要があることを確認します。インストールが失敗して互換性が ない可能性があります

**注**:ソフトウェアは、次のリンクを使用してダウンロードで<u>きます。</u> <u>https://software.cisco.com/download/home/286315006/type</u>

5. ioxおよびstartコマンドを使用してUTDサービスをアクティブ化および開始することを確認しま す。このコマンドは手順2の「*設定」セクショ*ンの下に*表示さ*れます

6. Snortのアクティベーション後に[show app-hosting resource]を使用して、UTDサービスに割り

#### 当てられたリソースを検証します

Router#show app-hosting resource CPU: Quota: 33(Percentage) Available: 0(Percentage) VCPU: Count: 2 Memory: Quota: 3072(MB) Available: 2048(MB) Storage device: bootflash Quota: 1500(MB) Available: 742(MB)

7. Snortのアクティベーション後、ISRのCPUおよびメモリ使用量を確認します。コマンド「 *show app-hosting utilization appid utd*」を使用して、UTDのCPU、メモリ、およびディスク使用 率を監視できます

Router#show app-hosting utilization appid utd Application: utd CPU Utilization: CPU Allocation: 33 % CPU Used: 3 % Memory Utilization: Memory Allocation: 1024 MB Memory Used: 117632 KB Disk Utilization: Disk Allocation: 711 MB Disk Used: 451746 KB **メモリ、CPU、またはディスクの使用率が高い場合は、Cisco TACにお問い合わせください**。

8.障害が発生した場合にSnort IPSの展開情報を収集するには、次のコマンドを使用します。

debug virtual-service all debug virtual-service virtualPortGroup debug virtual-service messaging debug virtual-service timeout debug utd config level error [error, info, warning]

## 関連情報

Snort IPSの導入に関するその他のドキュメントについては、次のサイトを参照してください。

#### Snort IPS

https://www.cisco.com/c/en/us/td/docs/ios-xml/ios/sec\_data\_utd/configuration/xe-16-12/sec-datautd-xe-16-12-book/snort-ips.pdf

#### ISR、ISRv、およびCSR上のSnort IPS:段階的な設定

https://community.cisco.com/t5/security-documents/snort-ips-on-isr-isrv-and-csr-step-by-stepconfiguration/ta-p/3369186

Snort IPS導入ガイド

https://www.cisco.com/c/en/us/products/collateral/security/router-security/guide-c07-736629.html#\_Toc442352480